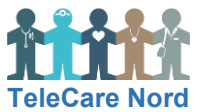

## Sådan ser du dine målinger på Sundhed.dk

| Handling                    | Forklaring                                                                                                    | Illustration                                                                                                    |
|-----------------------------|----------------------------------------------------------------------------------------------------|----------------------------------------------------------------------------------------------------|
| Åbn<br>sundhed.dk           | Start med at indtaste sundhed.dk i<br>søgefeltet på din PC, telefon eller<br>tablet. Tryk på sundhed.dk.                                                                                                    | ♥ sundhed.dk                                                                                                    |
| Log ind                     | Tryk på "Log på". Vælg enten MitID<br>eller NemID afhængigt af, hvad du<br>bruger.<br>Indtast dit bruger-id og<br>adgangskode.                                                                                                    | MitID<br>NemID nøglekort NemID nøglefil                                                                                                    |
| Find<br>hjemme-<br>målinger | Du ser nu forskellige overskrifter.<br>Find "Sundhedsjournalen" og vælg<br>"Hjemmemålinger".                                                                                                    | Sundhedsjournalen Hjemmemålinger >                                                                                                    |
| Se hjemme-<br>målinger      | Når hjemmemålinger vises, står der<br>hvilke målinger, der er registreret<br>f.eks. blodtryk.<br>Du kan ved "Målingsperiode" vælge<br>den periode du vil se målinger fra<br>f.eks. "Vis 3 måneder".<br>Du ser nu dine målinger både i en<br>graf og i en tabel. | Der er registeret følgende målinger: Blodtryk, Puls,Vælg periodeBlodtryk (DNK05472, DNK05473)Implement følgende målinger: glodtryk, Puls,Implement følgende målinger: glodtryk, Puls,Implement f |
| Log ud                      | Du logger ud ved at trykke på "Log<br>af". På telefonen skal du trykke på<br>hængelås og derefter på "Log af"<br>knap.                                                                                                    | Log af                                                                                                    |
| -̈̈́Q                       | <ul> <li>Første gang skal du give samtykke</li> <li>Du kan kun se og vælge "Hjemme</li> <li>Du ser "Hjemmemålinger" på sund</li> </ul>                                                                                                    | e/ sige "Ja" og "Gem" til at målinger må hentes.<br>målinger", hvis du har indsendt målinger.<br>Ihed.dk. De ses ikke i MinSundhed app.                                                                                                    |